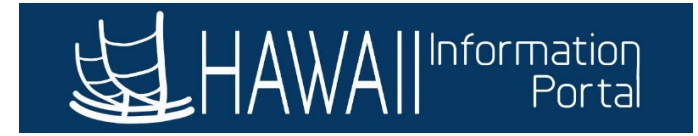

## **Employee Self Service – Forecasting Absence Balance Once Live**

## Time & Leave Live Dates for Group 3

- ATF August 9, 2021
- LAG August 16, 2021
- 1. Navigate to Employee Self Service> Time> Absence Balance

| $\overline{0}$ | 0_            | ▼Payroll Processing   | $0 \sim 0 \sim 0$ |
|----------------|---------------|-----------------------|-------------------|
| Online PCS     | Personal Data | Payroll Processing    | Job Data          |
|                |               | Employee Self-Service |                   |
|                |               | Manager Self Service  |                   |
|                |               |                       |                   |

| ▼ Employee Self-Service |      |                 |                     |  |
|-------------------------|------|-----------------|---------------------|--|
| Beneficiary Designation | Time | Tax Withholding | View W-2/W-2c Forms |  |
| <b>!!!</b>              |      |                 |                     |  |

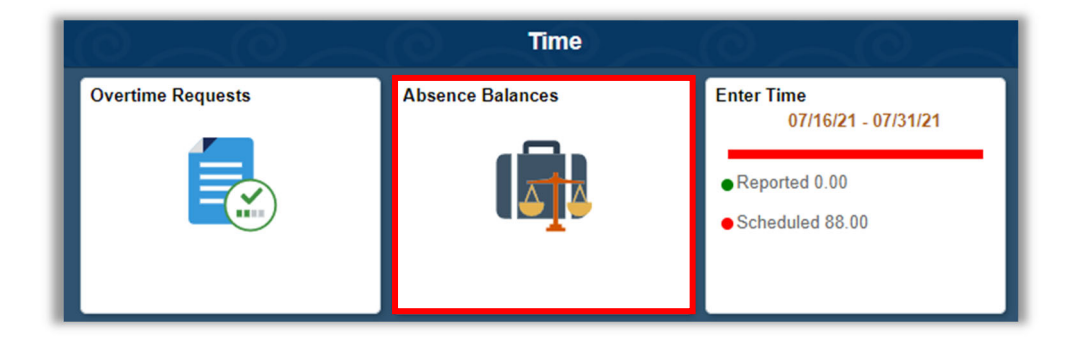

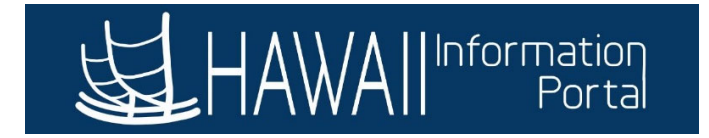

- 2. When Time and Leave becomes available for you to use, below is what you will initially see when you check your balance.
  - Note: **"There are no current balances to display"**, however, you can use your accrued leave and be able to request an absence.

| < Time                                   | Balances | ~@~~ | Â | : | ۲ |
|------------------------------------------|----------|------|---|---|---|
|                                          |          |      |   |   |   |
| There are no current balances to display |          |      |   |   |   |
|                                          | •        |      |   |   |   |
| ▶ Forecast Balance                       |          |      |   |   |   |
|                                          |          |      |   |   |   |
|                                          |          |      |   |   |   |

- 3. Forecast Balance lets users see their balance as of a certain date.
  - Choose the As of Date
  - For Absence Name choose either 01-Sick Leave or 02- Vacation

| < Time                                   | Balances            | C C |  | : | Ø |
|------------------------------------------|---------------------|-----|--|---|---|
|                                          |                     |     |  |   |   |
| There are no current balances to display | /                   |     |  |   |   |
| ▼ Forecast Balance                       |                     |     |  |   |   |
| As of Date                               | 07/15/2021          |     |  |   |   |
| Filter by Type                           | All                 | ~   |  |   |   |
| *Absence Name                            | Select Absence Name | ~   |  |   |   |

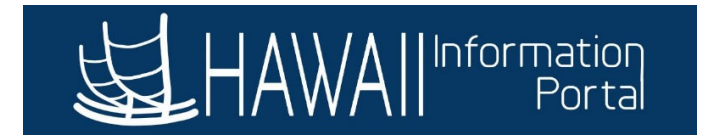

- 4. Forecast Vacation balance as of 07/15/21.
  - Example below shows as of 07/15, forecasted available vacation balance is 732.65 hours.
  - "<u>Entitlements"</u> are Estimates The system will return the entitlement result as if you've worked your entire work schedule up until the chosen forecasted date.
  - Note the "Conversion Vac Adj" is the starting balance provided by your department for Time and Leave launch.

| < Time Balances                                       | : | ۲ |
|-------------------------------------------------------|---|---|
|                                                       |   |   |
| There are no current balances to display              |   |   |
| ✓ Forecast Balance                                    |   |   |
| As of Date 07/15/2021                                 |   |   |
| Filter by Type Vacation ~                             |   |   |
| *Absence Name 02 - Vacation ~ Current Balance 0.00 ** |   |   |
| Forecast Balance View Forecast Details                |   |   |
|                                                       |   |   |

| Forecast Det                                        | ails   | > |
|-----------------------------------------------------|--------|---|
| CONVERSION VAC ADJ<br>01/01/2021 - 12/31/2021       | 720.00 |   |
| Vacation Balance<br>01/01/2021 - 12/31/2021         | 732.65 |   |
| Vacation Adjustments YTD<br>01/01/2021 - 12/31/2021 | 720.00 | 1 |
| Vacation Entitlement YTD<br>01/01/2021 - 12/31/2021 | 14.00  | - |

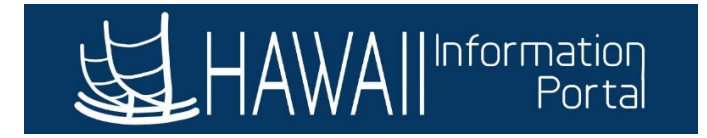

- 5. When the first **Payroll Calendar is finalized for check date 09/03/21**, your leave balances will now be displayed in the Absence Balances tile.
  - Sample below shows balances for an After the fact (ATF) employee after the 7/02/21 check:

| < Time Balances                                                                          | 0_0           |
|------------------------------------------------------------------------------------------|---------------|
|                                                                                          |               |
|                                                                                          |               |
| Sick Earn as you go Sick Ent<br>As Of 06/15/2021                                         | 0.00 Hours    |
| Vacation Balance<br>As Of 06/15/2021                                                     | 719.50 Hours  |
| Sick Balance<br>As Of 06/15/2021                                                         | 1794.50 Hours |
| **Disclaimer The current balance does not reflect absences that have not been processed. |               |
| ► Forecast Balance                                                                       |               |

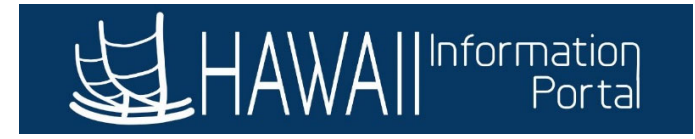

## **Forecasting Notes**

| < Time                                                                                                    | $\sim 0 \sim 0 \sim 0 \sim 0$                                                                                                    | Balances                     |
|----------------------------------------------------------------------------------------------------|----------------------------------------------------------------------------------------------------|------------------------------|
| Patrick Doe                                                                                                    |                                                                                                    |                              |
| Sick Earn as you go Sid<br>As Of 05/31/2021<br>Vacation Balance<br>As Of 05/31/2021<br>Sick Balance<br>As Of 05/31/2021<br>**Disclaimer The current b<br>~ Forecast Balance<br>"As Of" date tells you which pay period<br>was most recently posted is in the past<br>and you've taken.<br>If you've taken more leave since that<br>date, your balance doesn't yet reflect the<br>reduction. | Sick Earn as you go is applicable to<br>UPW Members<br>Vacation balance as of 05/31/2021<br>Sick balance as of 05/31/2021<br>397.00 Hours<br>319.00 Hours<br>alance does not reflect absences that have not been processed. |                              |
|                                                                                                    | Forecast Details ×                                                                                                    |                              |
| Sick Balance<br>01/01/2021 - 12/31/2021                                                                                                    | 327.00 Forecasted balance                                                                                                    | as of 07/01/2021             |
| Sick Entitlement YTD<br>01/01/2021 - 12/31/2021                                                                                                    | Sick Balance as of 05/31/2021 319.00 84.00 Forecasted Sic   Sick Taken between 06/01 to 07/01/2021 (6.00) 84.00 07/01   Sick Accrual for June 2021 14.00 07/01 07/01                                                        | k Earned as of<br>/2021      |
| Sick Entitlement Take YTD .<br>01/01/2021 - 12/31/2021                                                                                                    | Forecasted Sick Balance as of 07/01/2021 327.00 14.00 Forecasted Sic                                                                                                    | k Taken as of<br>⁄2021       |
| Sick Earn as you go Sick Ent<br>01/01/2021 - 12/31/2021                                                                                                    | 0.00 Sick Earn as you g<br>UPW M                                                                                                    | o is applicable to<br>embers |
| Sick Earn as you go Sick Ent<br>01/01/2021 - 12/31/2021                                                                                                    | 0.00 Sick Earn as you g<br>UPW M                                                                                                    | o is applicable to<br>embers |
| Sick Earn as you go Sick Ent<br>01/01/2021 - 12/31/2021                                                                                                    | 0.00 Sick Earn as you g<br>UPW M                                                                                                    | o is applicable to<br>embers |
| Forecasting Formula<br>-                                                                                                    | ELIGIBLE                                                                                                    |                              |